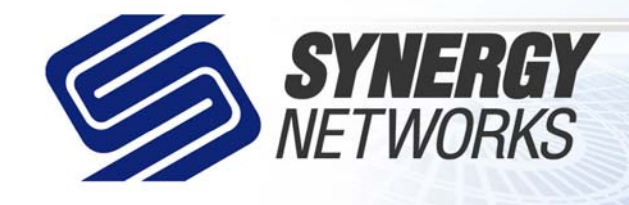

## Call us: 239-790-7000 Or visit us on the web at www.snworks.com

Broadband Solutions Built For Business

## Outlook for Microsoft Office XP Mail Setup

- 1. Open Microsoft Outlook XP.
- 2. Click on Tools at the top of the screen.
- 3. Click on Email Accounts.
- Under the Email category-type choose "Add a new e-mail account and click next."
- 5. Choose **POP3** and click next.
- 6. Fill in your user information. (Name, E-Mail address etc...)
- 7. Fill in you server information.

Our incoming and outgoing mail servers are both mail.snworks.com.

If you have your own domain name with us the incoming server will be pop.yourdomain.com.

The outgoing mail server will be smtp.yourdomain.com.

- 8. Fill in your Logon Information. The username will be your full email address. (I.e. <u>email@snworks.com</u>) Your password will be your assigned or chosen password. If you can't recall your password you can contact us to get that information.
- 9. **Do not** press the **Test Account Settings** button. Click next and then press the Finish button.

| erver Type                                                                                                    |                                                                                                    |                                                                                                    | ~          |
|----------------------------------------------------------------------------------------------------|----------------------------------------------------------------------------------------------------|----------------------------------------------------------------------------------------------------|------------|
| You can choo                                                                                                    | ose the type of server your ne                                                                                                    | w e-mail acount will work with.                                                                                                    |            |
|                                                                                                    | Microsoft Exchange Se<br>Connect to an Exchange se<br>share documents.     Opp3                                                        | rver<br>erver to read e-mail, access public folders, and                                                                                                    |            |
| ,                                                                                                    | Connect to a POP3 e-mails<br>your e-mail.<br>C IMAP                                                                                    | server to download                                                                                                    |            |
|                                                                                                    | Connect to an IMAP e-mail<br>mailbox folders.<br>MTTP                                                                                  | server to download e-mail and synchronize                                                                                                    |            |
| (                                                                                                    | Connect to an HTTP e-mail<br>synchronize mailbox folder<br><u>A</u> dditional Server Type                                              | server such as Hotmail to download e-mail and<br>s.<br><b>25</b>                                                                                                    |            |
|                                                                                                    | Connect to another workg                                                                                                    | roup or 3rd-party mail server.                                                                                                    |            |
|                                                                                                    |                                                                                                    | < <u>B</u> ack <u>N</u> ext> Canc                                                                                                    | el         |
| nail Accounts                                                                                                    | 5                                                                                                    |                                                                                                    | ?          |
| - <b>mail Accoun</b><br>You can char                                                                                                    | <b>its</b><br>ige the e-mail accounts and di                                                                                           | rectories that Outlook uses.                                                                                                    |            |
|                                                                                                    |                                                                                                    |                                                                                                    |            |
| E                                                                                                    | E-mail<br>• Add a new <u>e</u> -mail account                                                                                           |                                                                                                    |            |
|                                                                                                    | View or change existing e-                                                                                                    | mail accounts                                                                                                    |            |
| ,                                                                                                    | Directory                                                                                                    |                                                                                                    |            |
|                                                                                                    | C Add a new <u>d</u> irectory or add                                                                                                   | dress book                                                                                                    |            |
|                                                                                                    | C                                                                                                    |                                                                                                    |            |
|                                                                                                    | O View or change existing dir                                                                                                    | rectories or address books                                                                                                    |            |
|                                                                                                    | C View or c <u>h</u> ange existing dir                                                                                                 | rectories or address books                                                                                                    |            |
|                                                                                                    | C View or c <u>h</u> ange existing dir                                                                                                 | rectories or address books                                                                                                    |            |
|                                                                                                    | C View or c <u>h</u> ange existing dir                                                                                                 | rectories or address books                                                                                                    | P          |
|                                                                                                    | C View or c <u>h</u> ange existing dir                                                                                                 | rectories or address books<br>< <u>Back</u> <u>N</u> ext >                                                                                                    | e          |
| nail Accounts                                                                                                    | C View or c <u>h</u> ange existing dir                                                                                                 | rectories or address books          < Back                                                                                                    | e<br>?     |
| nail Accounts<br>nternet E-ma                                                                                                    | C View or change existing dir                                                                                                    | rectories or address books          < Back                                                                                                    | e<br>?]    |
| nail Accounts<br>nternet E-ma<br>Each of these                                                                                                    | C View or change existing dir<br>s<br>sil Settings (POP3)<br>e settings are required to get                                            | rectories or address books<br><u>&lt; Back Next &gt;</u> Clos<br>your e-mail account working.                                                                                                    | ,<br>      |
| mail Accounts<br>nternet E-ma<br>Each of these<br>Iser Informat                                                                                                    | C View or change existing dir<br>s<br>s ail Settings (POP3)<br>e settings are required to get<br>tion                                  | rectories or address books          < Back                                                                                                    | ?          |
| nail Accounts<br>nternet E-ma<br>Each of these<br>Iser Informat<br>our Name:                                                                                               | C View or change existing dir<br>s<br>sil Settings (POP3)<br>e settings are required to get<br>tion                                    | rectories or address books<br><u>&lt; Back</u> <u>Next</u> <u>Close</u><br>your e-mail account working.<br>Server Information<br>Incoming mail server (POP3):                                                                                                    | ?          |
| mail Accounts<br>nternet E-ma<br>Each of these<br>Iser Informat<br>our Name:<br>-mail Address:                                                                             | C View or change existing dir<br>s<br>sil Settings (POP3)<br>e settings are required to get<br>tion                                    | < Back                                                                                                    | ?<br>?     |
| mail Accounts<br>Internet E-ma<br>Each of these<br>Jser Informat<br>(our Name:<br>(-mail Address:<br>                                                                      | C View or change existing dir<br>s<br>all Settings (POP3)<br>e settings are required to get<br>tion<br>ation                           | < Back                                                                                                    | •          |
| mail Accounts<br>nternet E-ma<br>Each of these<br>Jser Informat<br>jour Name:<br>-mail Address:<br>ogon Informa<br>Jser Name:<br>assword:                                  | C View or change existing dir<br>s ail Settings (POP3) a settings are required to get tion ation ation                                 | < Back                                                                                                    |            |
| mail Accounts<br>nternet E-ma<br>Each of these<br>Jser Informat<br>jour Name:<br>;-mail Address:<br>                                                                       | C View or change existing dir<br>s<br>sil Settings (POP3)<br>e settings are required to get<br>tion<br>ation<br>↓<br>Remember password | Your e-mail account working.       Closs         Server Information       Incoming mail server (POP3):         Qutgoing mail server (SMTP):       Test Settings         After filling out the information on this screen, we recommend you test your account by clicking the button below. (Requires network connection)         Iest Account: Settings |            |
| mail Accounts<br>nternet E-ma<br>Each of these<br>Jser Informat<br>jour Name:<br>;mail Address:<br>ogon Informa<br>Jser Name:<br>;assword:<br>Log on using<br>Authenticati | C View or change existing dir<br>s s s s s s s s s s s s s s s s s s s                                                                 | < Back                                                                                                    | ?<br>?<br> |